## OA 办公系统登录方法

因 OA 办公系统安全等保测评的需要, OA 办公系统地址从原 来的"http"切换为更安全的"https", 升级后未一次性切 换是因为需要门户系统的地址调整配合, 现已于 2024 年 6 月 14 日晚上切换完成, 使用加密和认证机制的 https 等技术进行客 户端与服务端的数据加密传输, 达到保证学校整个通信的安全 性。现将有关登录方法操作如下:

一、网页端登录地址: https://oa.gdpt.edu.cn:8088

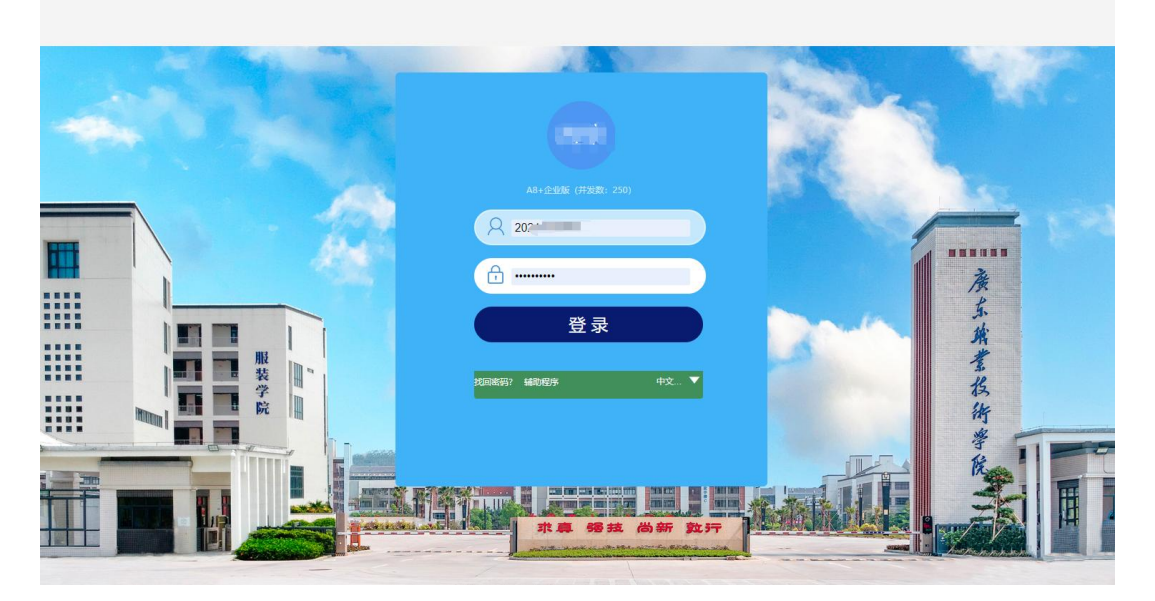

二、重新绑定移动端 M3,指引如下:

第一步:打开"移动办公M3"APP,账号登录页面点击"设置服务器"。

第二步: (建议先把二维码保存在手机相册)

点击:设置服务器地址 >> 选择服务器 >> 添加 >> 扫码 添加 >> 保存,不用填写设置服务器地址。

|                       | < 遁                                     | 回 选择服务器地址                  | 添加 |
|-----------------------|-----------------------------------------|----------------------------|----|
| 1 移动工作亚马              | 手式                                      | 力添加                        |    |
|                       |                                         | https://61.142.209.22:8443 | >  |
|                       |                                         |                            |    |
|                       |                                         |                            |    |
|                       |                                         |                            |    |
| 账号登录 手机号登录            |                                         |                            |    |
| 20                    |                                         |                            |    |
|                       |                                         |                            |    |
| #3                    |                                         |                            |    |
| 豆米<br>设置服务器 忘记密码      |                                         |                            |    |
| 已已阅读并同意《隐私保护协议》       | ( ) ( ) ( ) ( ) ( ) ( ) ( ) ( ) ( ) ( ) | 保存                         |    |
|                       |                                         |                            |    |
|                       |                                         |                            |    |
|                       |                                         |                            |    |
| <返回 设置服务器地址           |                                         |                            |    |
| http://oa.gdpt.edu.cn |                                         |                            |    |
| 8088                  |                                         |                            |    |
| 备注(最多15个字,非必填)        |                                         | <b></b>                    |    |
|                       |                                         | (1,10  ≡                   |    |
| 保存                    | 155                                     | 8 W                        |    |
|                       | 193                                     | M21675                     |    |
|                       | 1957                                    | 1.70 al                    |    |
| 日時添加                  | <u></u>                                 | 1211                       |    |
|                       |                                         | 1400-043                   |    |
|                       |                                         | 6 4 <b>9</b> -1-3 : P      |    |

完成以上步骤, M3 移动端即可重新绑定,正常登录。

## 三、微信协同端绑定,指引如下:

第一步,进入微协同公众号,输入"jcbd"。

第二步,点击微协同左下角的"微协同"确定解除绑定并 进入绑定界面。

第三步,输入服务器地址: https://oa.gdpt.edu.cn,端口: 8088,服务器协议"普通"状态下即可,并输入协同账号和协同密码进行绑定登录。(初次登录需要绑定,后续不用)

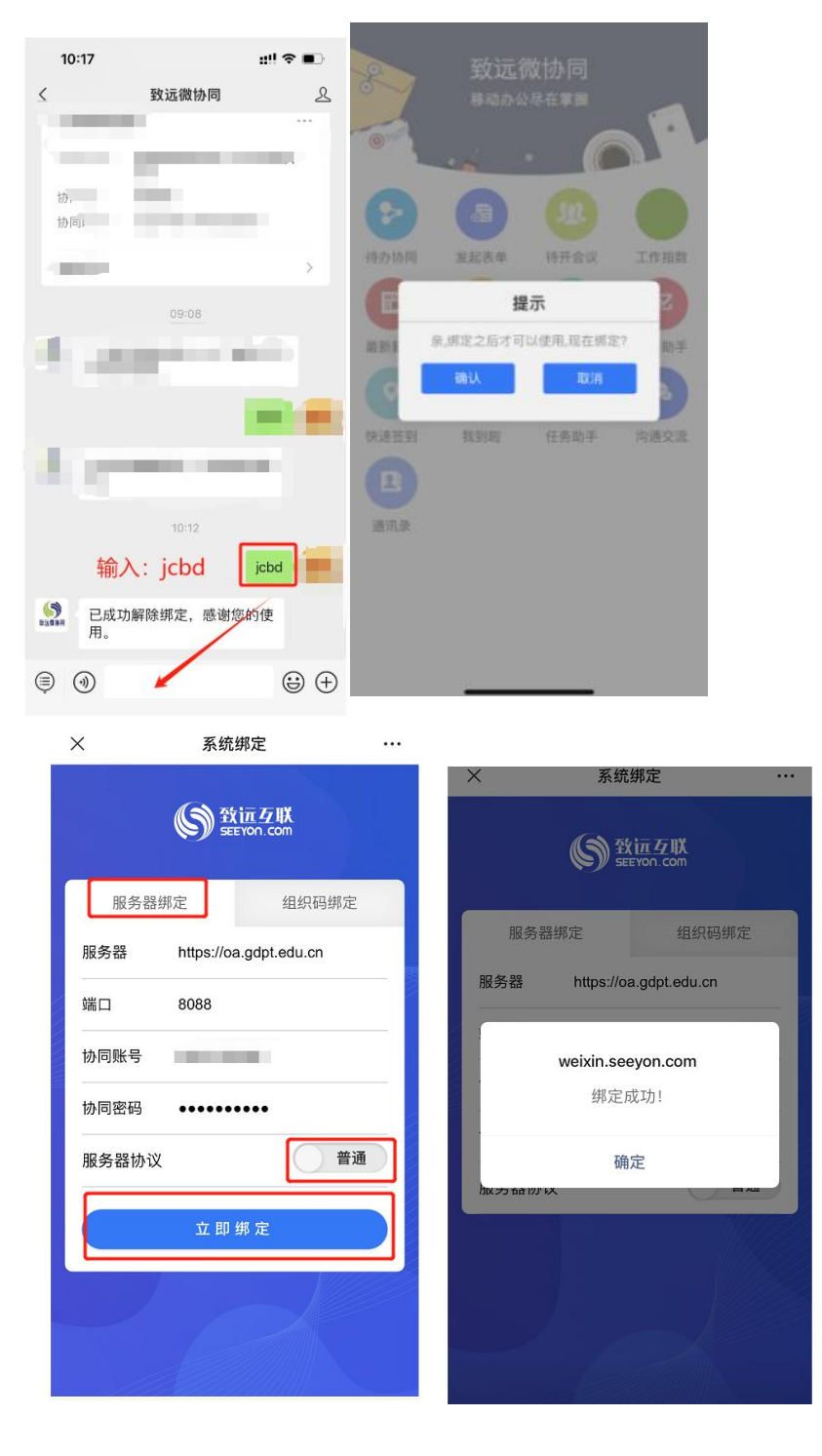

四、学校官网融合门户扫码或者账号登录。

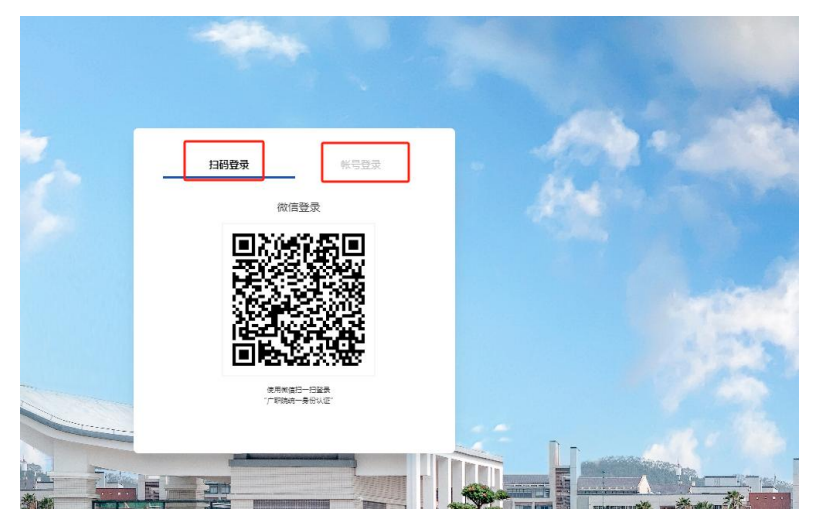

如上操作步骤有任何疑问,可联系: 党政办公室 周肖华,13794047951 0A系统厂家 彭仕权,13751876695